## theben

#### RAMSES

RAMSES 813 top2 HF 8139500

RAMSES 833 top2 HF 8339500

Notice de montage et d'utilisation Thermostat d'ambiance

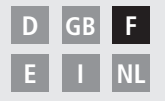

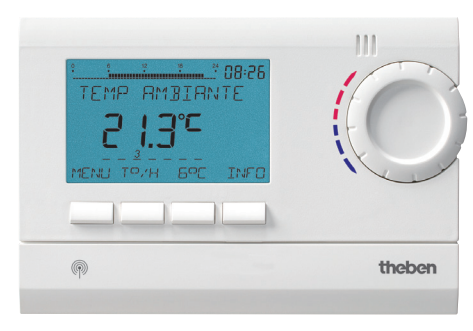

RAMSES 833 top2 HF

## Table des matières

| Consignes de sécurité élémentaires<br>Écran et touches<br>Principa de programmation | 3<br>4<br>1 |
|-------------------------------------------------------------------------------------|-------------|
| Raccordement/Montage/Démontage                                                      | 5           |
| Introduire/remplacer les piles / Reset                                              | 7           |
| Récepteurs / Test HF / Codage                                                       | 8           |
| Première mise en service                                                            | 13          |
| Fonctions de base pour l'utilisateur                                                | 14          |
| Touche INFO                                                                         | 14          |
| Touche T°/H – Paramétrer la                                                         |             |
| « Fonction Minuterie »                                                              | 15          |
| Touche 6° C – Régler une temperature                                                |             |
| fixe                                                                                | 15          |
| Modifier la température souhaitée                                                   | 16          |
| Programmes de température                                                           | 17          |
| MENU – Aperçu                                                                       | 18          |
| PROGRAMMATION                                                                       |             |
| Reprogrammer l'heure de commutation<br>Changer ou effacer                           | 20          |
| l'heure de commutation                                                              | 21          |

|                                 | Z I |
|---------------------------------|-----|
| Afficher l'heure de commutation | 22  |
| Effacer le programme            | 22  |

#### **HFURF/DATF** Régler la date/l'heure et l'heure d'été/d'hiver 23 VACANCES Activer le programme vacances, etc. 24 OPTIONS Choisir la langue 26 Choisir l'affichage 27 Régler le rétro-éclairage de l'écran 28 Régler le contraste 28 Verrouiller le clavier 29 29 Restaurer les paramètres d'usine Paramètres avancés pour le professionnel 30 **REGLAGES PROFESSIONNELS** Etalonner la température mesurée 30 Activer l'optimisation 31 Activer la protection de la pompe 32 Configurer l'entrée externe 32 Configurer le régulateur 35 Réglage HF 36 Activer la fonction maintenance 36 Caractéristiques techniques 37

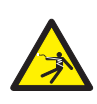

#### AVERTISSEMENT

#### Danger de mort, risque d'électrocution et d'incendie !

- Le montage doit être effectué exclusivement par un électricien spécialisé !
- Les appareils sont conçus pour divers types de montage conformément à la description ci-dessous

#### L'utilisation doit être conforme à l'usage prévu

- Le thermostat d'ambiance régule par transmission radio la température ambiante dans les maisons individuelles, les bureaux, etc.
- Il est utilisé dans des locaux secs, dans des conditions environnementales normales pour des locaux d'habitation

### Élimination

Procéder à l'élimination des appareils et des piles selon les directives de protection de l'environnement

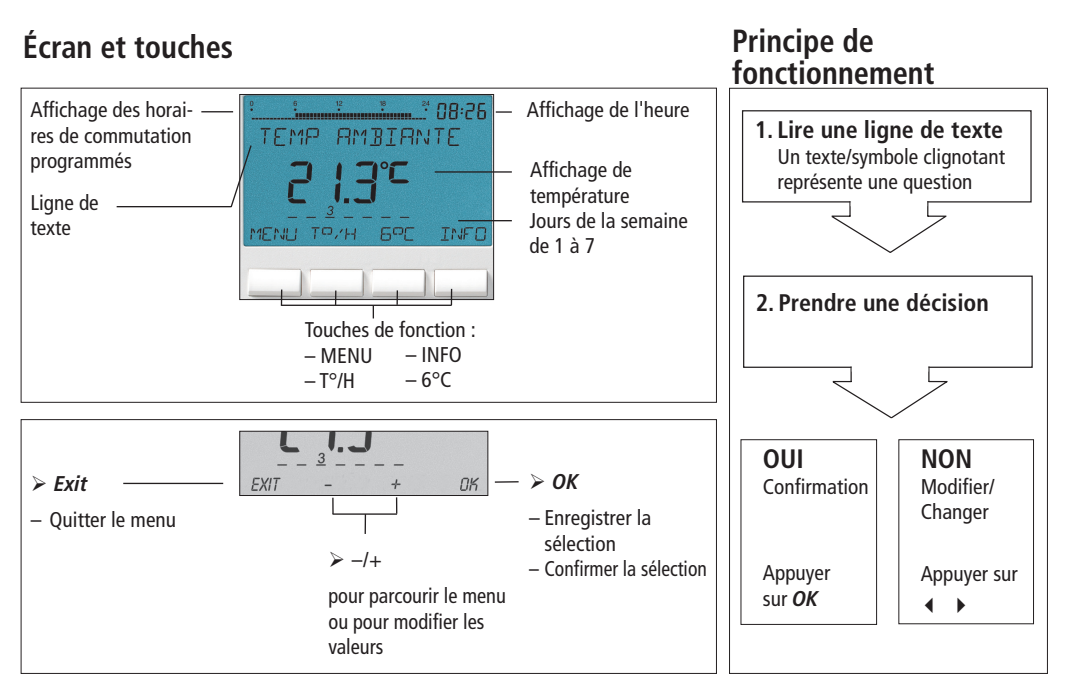

## Raccordement/Montage

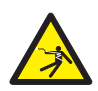

#### AVERTISSEMENT

#### Danger de mort, risque d'électrocution !

- > Le montage doit être effectué exclusivement par un électricien spécialisé !
- Couper la tension !
- > Recouvrir ou protéger les parties sous tension à proximité.
- > Protéger contre toute remise en marche !
- > Vérifier l'absence de tension !
- Mettre à la terre et court-circuiter !

#### Montage mural

- L'appareil se fixe au mur avec la plaque arrière (réf. 907 0 605) disponible en option. Avec cette plaque arrière, l'entrée externe peut également être utilisée avec les RAMSES 833 top2 (description, voir page 32 à 34)
- ≻ Respecter la hauteur de montage d'env. 1,5 m et contrôler la qualité de réception.

#### Montage sur pied

- À l'aide du pied (fourni dans l'emballage), l'appareil peut être utilisé n'importe où et déplacé à volonté.
- Éviter cependant d'installer l'appareil sur des tablettes de fenêtres, des téléviseurs, des ordinateurs ou des appareils dégageant de

la chaleur ou du froid.

### Démontage

À l'aide d'un tournevis, appuyer sur le crochet de verrouillage par le dessous et ouvrir l'appareil.

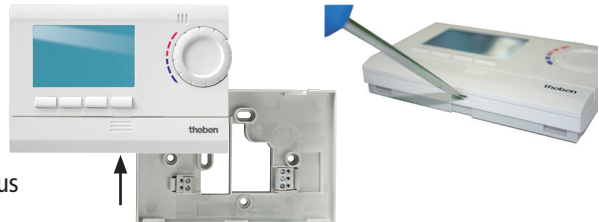

## Introduire les piles

- Effectué exclusivement par un électricien spécialisé.
- N'utiliser que des piles alcalines 1,5 V de type AA.
- Veiller à ce que la polarité des piles soit correcte.
- Procéder à l'élimination des piles selon les directives de protection de l'environnement.

### Reset

À l'aide d'un objet pointu, appuyer dans le trou situé du côté gauche de l'appareil.

### **Remplacer les piles**

- Le symbole «pile» clignote à l'écran, le régulateur est toujours opérationnel. Les piles doivent être remplacées.
- L'écran clignote, le régulateur n'est plus opérationnel ; mais le relais reste toujours activé. Les piles doivent être remplacées rapidement et dans un intervalle de 10 min. afin que les valeurs paramétrées soient conservées.

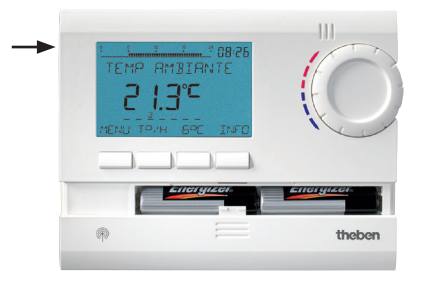

### Récepteurs REC 1/REC 2/REC 11/REC 21

REC 1/REC 2 pour le montage mural

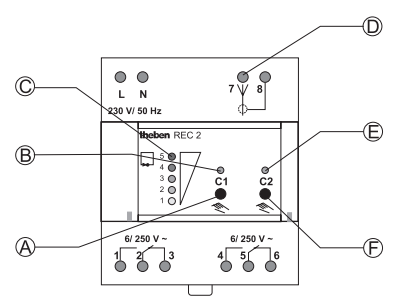

- A Commutation manuelle canal 1
- B LED d'état canal 1
- C Affichage de la qualité de réception
- D Raccordement de l'antenne
- E LED d'état canal 2
- F Commutation manuelle canal 2

#### REC 11 pour montage mural REC 21 pour prise de courant 230 V

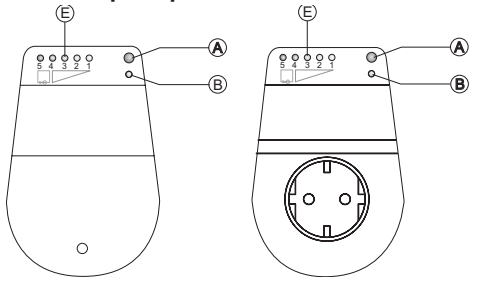

E Affichage de l'intensité de champ

Portée environ de 20 à 30 m

## Montage et raccordement des récepteurs

REC 1 (1 canal) Raccorder l'appareil aux bornes 1, 2 et 3.

#### REC 2 (2 canaux)

Raccordement 1 :

raccorder la charge 1 aux bornes 1, 2 et 3. Raccordement 2 :

accorder la charge 2 aux bornes 4, 5 et 6.

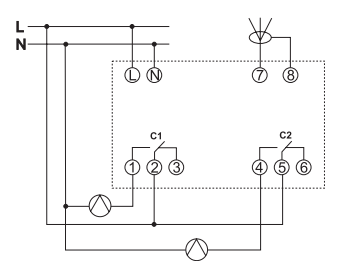

#### ≻ REC 11

Raccorder la charge selon le schéma.

#### ≻ REC 21

Brancher le récepteur sur la prise 230 V. Raccorder la charge sur la prise du récepteur REC 21.

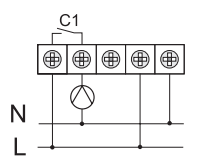

# Récepteurs REC 1/REC 2/REC 11/REC 21

#### **Orienter l'antenne**

- Alimenter REC 1/REC 2 en 230 V.
- Orienter l'antenne verticalement. En cas de signal radio parasite, les témoins LED peuvent s'allumer hors commutation. Dans ce cas, veiller à orienter l'antenne de façon à ce qu'il y ait le moins possible de LED allumées.
- Ne pas poser l'antenne à côté de conduites d'eau ou de lignes électriques.

#### Optimiser la qualité de réception

Les canaux sur le récepteur doivent être OFF, c'est-à-dire les LED d'état correspondantes doivent être éteintes. Lors du test de réception, orienter l'antenne pour qu'au moins l'une des LED vertes s'allume

#### Présélection de commutation REC 1/REC 2/ REC 11/REC 21

Activer/désactiver le canal C1

 Appuyer brièvement sur la touche C1. Le canal est activé (la LED de C1/C2 s'allume). Le canal est désactivé (la LED de C1/C2 s'éteint).

Activer/désactiver le canal C2 (uniquement REC 2)

Appuyer brièvement sur la touche C2.

#### Codage

Les émetteurs et récepteurs sont pré-accordés l'un à l'autre en usine. Avant chaque nouveau codage, supprimer l'ancien !

#### Test du canal 1/canal 2 (p. ex. locaux 1/2)

Sélectionner CODAGE sur le thermostat et confirmer avec OK (la LED du canal 1/2 et l'affichage de niveau s'allument brièvement).

#### Codage du canal C1 (p. ex. local 1)

 Appuyer env. pendant 5 s sur la touche C1 sur REC 1/REC 2 (REC 11/REC 21).
 La LED de C1 clignote pendant env. 10 s.
 Au sein de cet intervalle, le codage doit être exécuté sur le thermostat. L'affichage du niveau sur le récepteur s'allume brièvement.

#### Codage du canal C2 (p. ex. local 2)

 Appuyer sur la touche C2 sur REC 2 (p. ex. pièce 2) pendant env. 5 s.
 La LED de C2 clignote pendant env. 10 s.
 Au sein de cet intervalle, le codage doit être exécuté sur le thermostat.

#### Supprimer le codage

- Appuyer sur la touche C1 sur REC 1/REC 2 (REC 11/REC 21) pendant env. 10 s.
   La LED C1 s'allume et s'éteint après 3 s.
- Procéder de même pour C2 sur REC 2.

#### Informations générales relatives à la transmission radio

Les signaux radio consistant en des ondes électromagnétiques, le signal est atténué lorsqu'il passe de l'émetteur au récepteur (limitation de portée). À cela viennent s'ajouter d'autres facteurs perturbateurs, tels que les pièces métalliques présentes dans les murs, les feuilles métalliques destinées à l'insonorisation, etc. Apparaît alors une zone morte (voir tableau).

#### Autres sources de perturbations

Les appareils fonctionnant également avec des signaux haute fréquence, comme les ordinateurs et les transformateurs électroniques entre autres, constituent également des sources de perturbations.

L'écart minimal à observer avec ces appareils s'élève à 0,5 m.

#### Transmission

Attention : La présence d'humidité dans les matériaux ralentit la transmission !

| Matériau sec                                            | Épaisseur du<br>matériau | Transmission |
|---------------------------------------------------------|--------------------------|--------------|
| Bois, plâtre, plaques<br>de carton plâtre               | < 30 cm                  | 90–100 %     |
| Briques de terre cuite,<br>plaques de contre-<br>plaqué | < 30 cm                  | 65–95 %      |
| Béton armé                                              | < 30 cm                  | 10–70 %      |
| Métal, treillis métalli-<br>que, aluminium              | < 1 mm                   | 0–10 %       |
| Métal, aluminium<br>feuilleté                           | < 1 mm                   | 0 %          |

## Première mise en service

Après avoir introduit les piles, appuyer sur la touche droite pendant plus de 3 s et suivre les instructions à l'écran (voir figure).

La date, l'heure et la règle pour le passage à l'heure d'été/d'hiver peuvent également être réglées en sélectionnant HEURE/DATE dans le menu MENU.

Pour les modèles RAMSES 813 top2 HF, la date et l'heure doivent être réglées. Sur les modèles RAMSES 833 top2 HF, elles sont préréglées en usine. Les appareils RAMSES 813 top2 HF sont des appareils de base et les appareils RAMSES 833 top2 HF des appareils de confort.

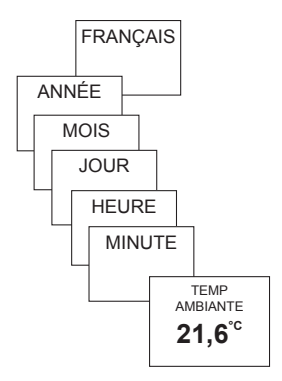

## Fonctions de base pour l'utilisateur

#### Remarque :

Après 5 s, l'ensemble de l'écran, hormis la température et l'heure, est masqué. L'écran réapparaît en appuyant sur la touche INFO. Ce réglage peut être modifié dans OPTIONS/AFFICHAGE.

## Touche INFO – Afficher les réglages

La touche **INFO** permet d'afficher la température ambiante, le programme de température, la température de consigne, la date/l'heure ou l'état des piles.

Appuyer plusieurs fois sur la touche INFO.

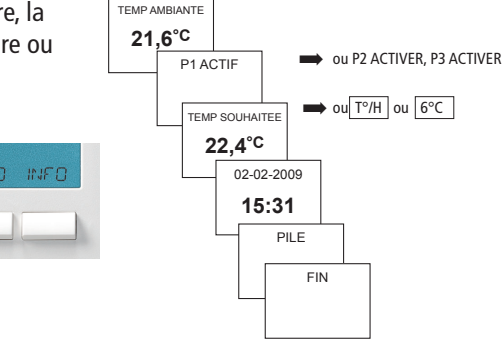

## Touche T°/H – Paramétrer la « Fonction Minuterie »

- > Appuyer sur la touche  $T^{\circ}/H$ . Le message TEMPÉRATURE SOUHAITÉE apparaît (6 °C-30 °C)
- Régler la valeur à l'aide des touches + ou ou avec le bouton de réglage.
- > Confirmer avec OK. Le message DURÉE apparaît.
- ➢ Régler la valeur à l'aide des touches + ou − ou avec le bouton de réglage (de 0:30 à 24:00).
- > Confirmer avec OK. Le message TEMPS **RESTANT** apparaît.

La touche T°/H clignote aussi longtemps que l'ensemble de l'écran est visible, afin d'afficher le compte à rebours activé. Le température paramétrée est réglée pendant la durée sélectionnée.

### Supprimer la fonction |T°/H|

> Appuyer sur la touche **EXIT**. Le message **RETOUR AU PROGRAMME** apparaît.

## Touche 6°C – Réaler une température fixe

- Appuyer sur la touche 6 °C. Le message **TEMPÉRATURE SOUHAITÉE** apparaît (6 °C–30 °C).
- Régler la valeur à l'aide des touches + ou ou avec le bouton de réglage.
- > Confirmer avec **OK**. Le message **RETOUR** AU PROGRAMME apparaît.

La touche 6 °C clignote aussi longtemps que l'ensemble de l'écran est visible, afin d'afficher la fonction activée. La température paramétrée est réglée jusqu'à la désactivation manuelle de la fonction.

> Appuyer sur la touche EXIT. Le message **RETOUR AU PROGRAMME** apparaît.

# Modifier la température souhaitée

## Effectuer des modifications à l'aide du bouton de réglage

Pendant le mode de régulation, vous pouvez modifier temporairement la température de consigne actuelle à l'aide du bouton de réglage. Elle n'est pas enregistrée dans le programme et est remplacée par la valeur programmée lors de la commutation programmée

suivante.

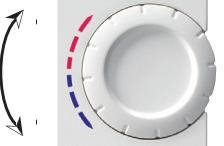

Tourner le bouton de réglage vers le haut ou vers le bas pour modifier la température (par paliers de 0,2 °C).

#### Valable pour toutes les programmations :

La barre discontinue située en haut à gauche de l'écran indique le nombre d'entrées de menu disponibles dans le menu actuel. Le curseur clignotant indique l'endroit où vous vous trouvez dans le menu.

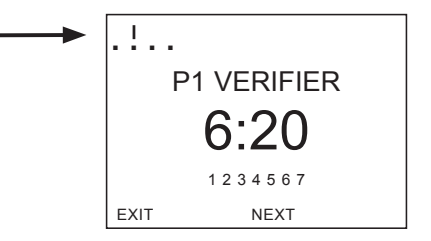

## Programmes de température

Les appareils RAMSES top2 sont dotés de plusieurs programmes prédéfinis.

- P1
- P2
- P3

La touche **MENU/PROGRAMMATION** vous permet de sélectionner le programme de température activé.

## Modifier les programmes de température (P1, P2, P3)

Les programmes peuvent être modifiés à l'aide de la touche **MENU**, dans le menu **PROGRAM-MATION** (voir page 20 et suiv.)

#### Lu Ma Me Je Ve Sa Di

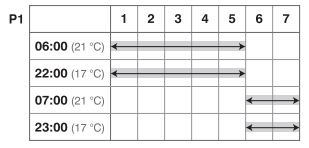

| <b>D</b> 2 |  |
|------------|--|
| P2         |  |

|               | · · | 2 | 3 | 4 | 5       | 0 | 1             |
|---------------|-----|---|---|---|---------|---|---------------|
| 06:00 (21 °C) | ←   |   | _ | _ | <b></b> |   |               |
| 08:00 (17 °C) | ←   |   | _ | _ | <b></b> |   |               |
| 16:00 (21 °C) | ←   |   | _ | _ | <b></b> |   |               |
| 22:00 (17 °C) | ←   |   | _ | _ | <b></b> |   |               |
| 07:00 (21 °C) |     |   |   |   |         | ← | $\rightarrow$ |
| 23:00 (17 °C) |     |   |   |   |         | ← | $\rightarrow$ |

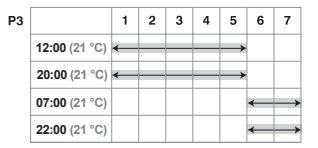

## MENU – Aperçu

MENU

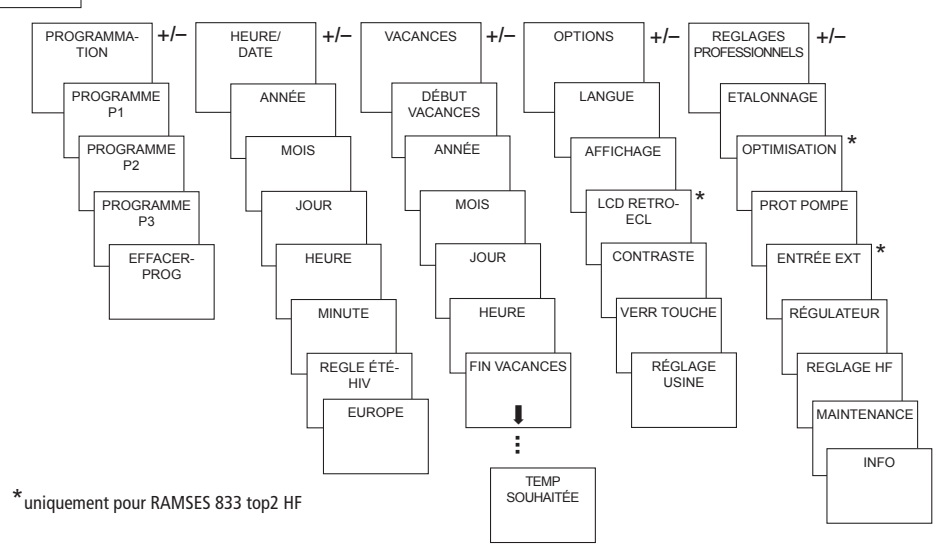

## PROGRAMMATION

Les programmes P1 à P3 sont préréglés, mais peuvent être modifiés ou supprimés. Maximum 24 commutations par programme et 42 au total.

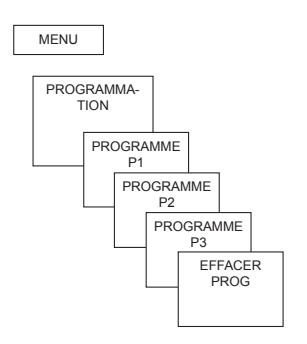

| Program                     | me P1 (prép | orogrammé)  |  |  |
|-----------------------------|-------------|-------------|--|--|
| Lu–Ve                       | 21 °C       | 6.00-22.00  |  |  |
|                             | sinon       | 17 °C       |  |  |
| Sa–Di                       | 21 °C       | 7.00–23.00  |  |  |
| Program                     | me P2 (prép | orogrammé)  |  |  |
| Lu–Ve                       | 21 °C       | 6.00-8.00   |  |  |
|                             |             | 16.00-22.00 |  |  |
|                             | sinon       | 17 °C       |  |  |
| Sa—So                       | 21 °C       | 7.00-23.00  |  |  |
| Programme P3 (préprogrammé) |             |             |  |  |
| Lu–Ve                       | 21 °C       | 12.00-20.00 |  |  |
|                             | sinon       | 17 °C       |  |  |
| Sa–So                       | 21 °C       | 7.00-22.00  |  |  |

# Reprogrammer l'horaire de commutation

- Appuyer sur la touche MENU. L'écran affiche PROGRAMMATION.
- Valider en appuyant sur OK. L'écran affiche p. ex. PROGRAMME P1.
- > Valider en appuyant sur OK.
- Sélectionner P1 CREER à l'aide des touches + ou – ou du bouton de réglage.
- > Valider en appuyant sur OK.
- Sélectionner les jours souhaités à l'aide des touches
  + ou ou du bouton de réglage (p. ex. Lu–Ve, Sa–Di, jours particuliers ou tous les jours).
- > Valider en appuyant sur OK.
- Sélectionner le moment de commutation en heures, minutes et la température souhaitée à l'aide des touches + ou – ou du bouton de réglage.
- Appuyer sur OK pour valider.

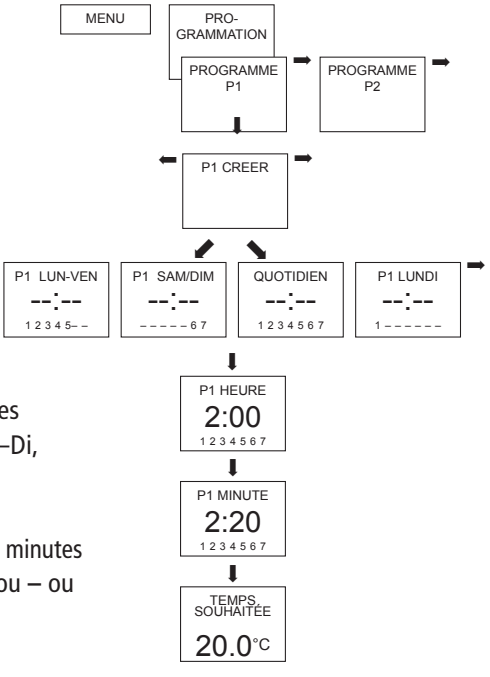

## Changer ou effacer l'heure de commutation

- Appuyer sur la touche MENU. L'écran affiche PROGRAMMATION
- > Valider en appuyant sur OK. L'écran affiche p. ex. PROGRAMME P1.
- > Valider en appuyant sur **OK**.
- Sélectionner P1 CHANGER ou P1 EFFACER à l'aide des touches + ou - ou du bouton de réglage.
- > Valider en appuyant sur **OK**.
- Modifier l'heure de commutation pour les jours souhaités à l'aide des touches + ou - ou du bouton de réglage (p. ex. Lu–Ve, Sa–Di, jours particuliers ou tous les jours).
- > Valider en appuyant sur **OK**.
- Sélectionner le moment de commutation en heures, minutes et la température souhaitée à l'aide des touches + ou – ou du bouton de réglage et valider en appuyant sur **OK**.

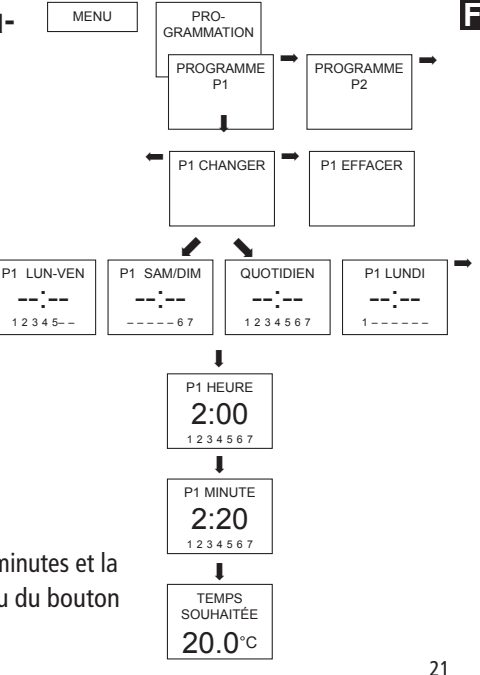

# Afficher l'heure de commutation

- Appuyer sur la touche MENU. L'écran affiche PROGRAMMATION.
- Valider en appuyant sur OK. L'écran affiche p. ex. PROGRAMME P1. L'écran affiche P1 VERIFIER.
- > Valider en appuyant sur **OK**.
- > Appuyer sur la touche **NEXT** plusieurs fois.

Tous les heures de commutation programmés peuvent être affichés successivement.

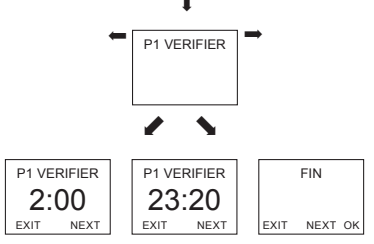

## Effacer le programme

- > **PROGRAMMATION** en appuyant sur **OK**.
- À l'aide des touches + ou -, sélectionner EFFACER PROG.
- Appuyer sur OK pour valider. L'écran affiche P1 EFFACER.
- Appuyer sur OK pour valider. L'écran affiche CONFIRMATION.
- > Appuyer sur **OK** pour valider.

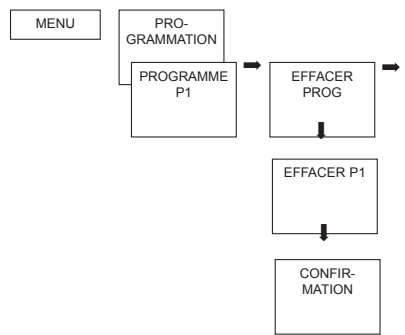

## **HEURE/DATE**

## Régler la date/l'heure et l'heure d'été/d'hiver

- Appuyer sur la touche MENU. L'écran affiche PROGRAMMATION.
- Selectionner HEURE/DATE à l'aide des touches + ou – ou du bouton de réglage.
- > Valider en appuyant sur OK. L'écran affiche ANNÈE.
- Modifier successivement le mois, le jour, l'heure, les minutes, etc. à l'aide des touches + ou – ou du bouton de réglage. L'écran affiche REGLE ETE/HIV.
- Valider en appuyant sur OK. L'écran affiche EUROPE, EUROPE OCCIDENTALE, EUROPE DE L'EST, SANS ÉTÈ/HIV.
- Sélectionner le règle été/hiver souhaité et valider en appuyant sur OK.

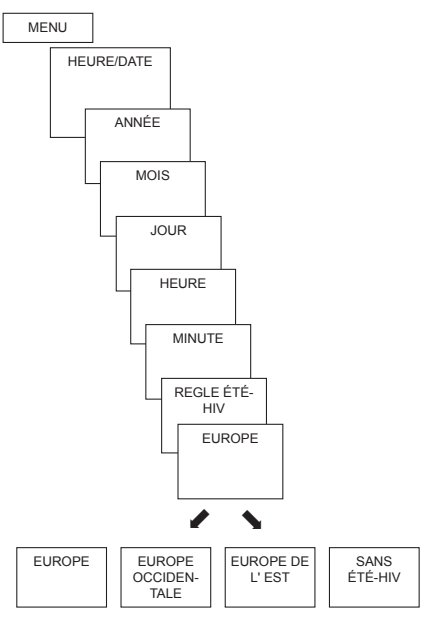

## VACANCES

## Activer le programme vacances

- Appuyer sur la touche MENU. L'écran affiche PROGRAMMATION.
- Selectionner VACANCES à l'aide des touches + ou – ou du bouton de réglage.
- > Valider en appuyant sur OK. L'écran affiche DÉBUT VACANCES.
- > Sélectionner successivement l'année, le mois, le jour, etc.
- Modifier la valeur à l'aide des touches + ou ou du bouton de réglage.
- > Valider chaque valeur en appuyant sur **OK**.
- ➢ Saisir ensuite FIN VACANCES de la même façon que DÉBUT VACANCES.
- Régler la température souhaitée pour les vacances à l'aide des touches
  - + ou et appuyer sur **OK** pour valider.

Il n'est possible de programmer qu'une seule période vacances.

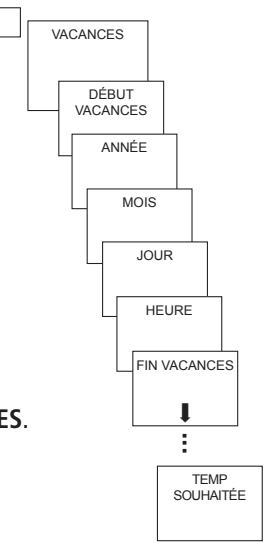

MENU

# Verifier/effacer le programme vacances

(possible uniquement lorsqu'une période de vacances a été programmée)

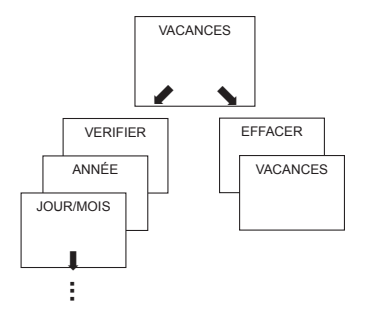

## Annuler le programme vacances

Au cours de la période Vacances programmée, l'écran affiche **VACANCES**. Le régulateur ne peut être utilisé qu'après la désactivation du mode vacances.

#### > VACANCES en appuyant sur

OFF à l'écran. L'écran affiche VACANCES OFF.

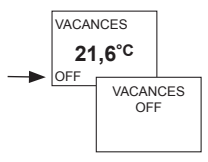

25

F

## Interrompre brièvement et réactiver le programme vacances

Au cours de la période vacances, le programme peut être interrompu, puis réactivé avec les données existantes.

- VACANCES en appuyant sur OK à l'écran. L'écran affiche RÉACTIVATION.
- Appuyer sur OK pour valider. L'écran affiche VACANCES.

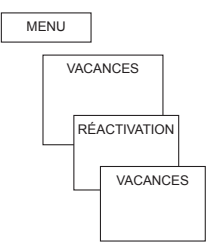

## OPTIONS

## Choisir la langue

- Appuyer sur la touche MENU. L'écran affiche PROGRAMMATION.
- Selectionner OPTIONS à l'aide des touches + ou – ou du bouton de réglage.
- Valider en appuyant sur OK. L'écran affiche p.ex. FRANÇAIS
- Sélectionner la langue à l'aide des touches + ou – ou du bouton de réglage.
- > Appuyer sur **OK** pour valider.

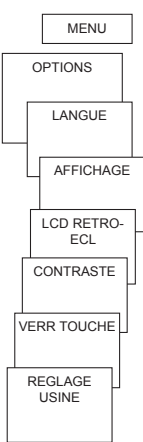

## **Choisir l'affichage**

- > AFFICHAGE en appuyant sur OK.
- $\geq$  À l'aide des touches + ou ou du bouton de réglage, sélectionner une valeur de 1à4
- > Appuyer sur **OK** pour valider.

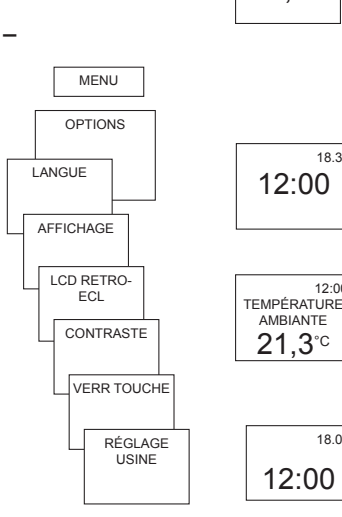

18.3°

12:00

18.0°

- 1 = affichage simple : après 5 s, tous les contenus de l'écran. hormis la température et l'heure, sont masqués (paramètres d'usine).
- 2 = affichage simple comme 1,mais l'heure et la température sont inversées

4 = affichage complet comme 3,mais l'heure et la température sont inversées

# Régler le rétro-éclairage de l'écran

(uniquement pour RAMSES 833 top2 HF)

La luminosité du rétro-éclairage peut être réglée sur différents niveaux.

- LCD RETRO-ECL en appuyant sur OK. L'écran affiche p. ex. 3.
- À l'aide des touches + ou ou du bouton de réglage, sélectionner une valeur de 0 à 3.
- > Appuyer sur **OK** pour valider.

## **Régler le contraste**

Le contraste de l'écran peut être réglé sur différents niveaux.

- CONTRASTE en appuyant sur OK. L'écran affiche p. ex. 8.
- À l'aide des touches + ou ou du bouton de réglage, sélectionner une valeur de 0 à 15.
- > Appuyer sur **OK** pour valider.

## Verrouillage des touches

L'appareil est équipé d'un verrouillage des touches, dont l'activation et la désactivation sont commandées par un logiciel. Un symbole en forme de clé apparaît sur l'écran lorsque le verrouillage des touches est activé et l'écran affiche uniquement **VERR DES TOUCHES** en cas de pression sur une touche.

#### Régler le verrouillage des touches

- VERR TOUCHES en appuyant sur OK.
  L'écran affiche AVEC ou
  PAS DE VERR DES TOUCHES.
- > Valider la sélection en appuyant sur **OK**.

#### Déverrouiller brièvement les touches

Le verrouillage des touches peut être désactivé brièvement pour les programmations, etc. Après la fin des modifications et le retour en mode standard, le verrouillage des touches est à nouveau activé.

> Appuyer sur la touche INFO pendant plus de 3 s.

## Régler les paramètres d'usine

Les paramètres d'usine permettent de reconfigurer le régulateur selon l'état à la livraison.

- REGLAGE USINE en appuyant sur OK. L'écran affiche CONFIRMATION.
- > Appuyer sur **OK** pour valider.

## Paramètres avancés pour le professionnel

## **REGLAGES PRO – Etalonner la température mesurée**

Si l'emplacement de montage est défavorable, des différences de température peuvent survenir entre la température ambiante détectée et effective. Cette différence peut être corrigée grâce à l'ajustement au mur.

- > Appuyer sur la touche MENU. L'écran affiche PROGRAMMATION.
- Selectionner REGLAGES PRO à l'aide des touches + ou ou du bouton de réglage.
- > Valider en appuyant sur OK. L'écran affiche ETALONNAGE.
- > Valider en appuyant sur **OK**.
- À l'aide des touches + ou ou du bouton de réglage, modifier la température et appuyer sur OK pour valider.

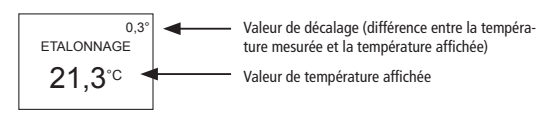

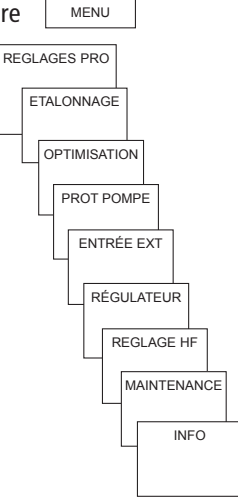

## **Activer l'optimisation**

La fonction d'optimisation permet d'atteindre une température ambiante précise au moment de commutation souhaité. Pour ce faire, il faut indiquer combien de minutes en avance débutera le chauffage. Cette durée s'entend par K de différence de température entre la température effective et la température de consigne souhaitée.

#### Exemple :

La commutation entre température réduite (17 °C) et de confort (23 °C) est programmée à 6h00 du matin dans la salle de bain. Sans fonction d'optimisation, le thermostat d'ambiance envoie la demande de chaleur pour la salle de bain à 6h00. En fonction de la taille de la pièce et de l'installation de chauffage installée, la salle de bain atteint p.ex. la température désirée de 23 °C à 6h30. Si l'optimisation est réglée sur 5 min/K, le thermostat envoie la demande de chaleur plus tôt, à savoir :

- température de consigne à 06h00 --> 23 °C
- température réelle --> 17 °C
- c.-à-d. Delta T = 6 K
- 6 K \* 5 min/K = 30 min

Le régulateur lance ainsi le chauffage 30 min plus tôt et la température de consigne est atteinte à 06h00.

La valeur d'optimisation à régler dépend des conditions ambiantes et du type de chauffage.

#### > **OPTIMISATION** en appuyant sur **OK**.

À l'aide des touches + ou – ou du bouton de réglage, régler la valeur (de 1 à 60) et appuyer sur OK pour valider.

## Activer la protection de la pompe

La protection de la pompe n'est pas activée en usine. Elle peut toutefois être réglée dans le menu **SERVICE**.

- > Valider **PROT POMPE** en appuyant sur **OK**.
- À l'aide des touches + ou ou du bouton de réglage, sélectionner

ON ou OFF et appuyer sur OK pour valider.

Régler l'HEURE et la DURÉE à l'aide des touches + ou – ou du bouton de réglage et appuyer sur OK pour valider.

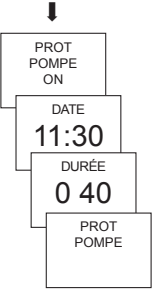

## Configurer l'entrée externe

Sur le modèle **RAMSES 833 top2 HF**, l'entrée externe peut être configurée pour différents capteurs externes.

- ATTENTION ! L'entrée est active, il ne faut donc utiliser aucune tension externe. Le contact raccordé doit être libre de potentiel et doté d'une isolation électrique sûre.
- > Valider ENTRÉE EXT en appuyant sur OK.
- Vous pouvez choisir entre ENTRÉE EXT INUTILISÉE, CAPTEUR SOL, CAPTEUR AMBIANT, CONT FENÊTRE, COMM TÉL (commande téléphonique), DÉT PRÉSENCE.
- Appuyer sur OK pour valider le contact souhaité. Le cas échéant, sélectionner les options disponibles et appuyer sur OK pour valider.

#### Les options suivantes sont disponibles avec les capteurs/contacts individuels

| Capteur SOL :           | Mode 1<br>Mode 2                                                                                                    | pas d'options, régulation de température au<br>sol, la température au sol s'affiche à l'écran<br>limitation de la température au sol, sélection<br>de la température au sol réglable entre 20 °C<br>et 30 °C, l'écran affiche la température ambiante<br>Sonde SOL (907 0 321) |  |
|-------------------------|----------------------------------------------------------------------------------------------------|----------------------------------------------------------------------------------------------------|--|
| Capteur ambiant :       | pas d'options,                                                                                                    | la capteur de température interne est dés-<br>activée<br>capteur ambiant (IP 65) (907 0 459)                                                                                                    |  |
| Détecteur de présence : | sélection de la température                                                                                                    | la régulation se base sur cette température<br>lorsque la sortie HVAC du détecteur de<br>présence est connectée. Sans présence, la<br>régulation se base sur le programme défini.                                                                                              |  |
| Contact fenêtre :       | pas d'options,<br>tant que le contact fenêtre est connecté, le thermostat régule par rapport à la<br>température de protection antigel ; l'écran affiche le CONT FENETRE. |                                                                                                    |  |

| Contact téléphone : | sélection de la température                                                                                                    | choisir la température sur laquelle le régulateur<br>doit se baser lorsque le contact téléphone est<br>fermé. |  |
|---------------------|----------------------------------------------------------------------------------------------------|----------------------------------------------------------------------------------------------------|--|
|                     | sélection de la durée                                                                                                    | choisir la durée pendant laquelle la commande<br>téléphonique est active (avant déconnexion<br>automatique)   |  |
|                     | Lorsque le contact téléphone est connecté, l'écran affiche COMM TEL. Le contact<br>connecté doit être déconnecté manuellement pour que le régulateur puisse à nou-<br>veau être utilisé. Une coupure de sécurité déconnecte automatiquement le contact<br>après l'intervalle de temps prédéfini. Le commutateur téléphonique à distance utilisé<br>doit être doté d'une sortie d'impulsions. |                                                                                                    |  |

## Configurer le régulateur

#### Comportement d'un régulateur PD

Dans le cas d'installations de chauffage adaptées, un régulateur PD se distingue par un temps de régulation court, un faible taux de dépassement et donc une précision de régulation élevée.

## Comportement d'un régulateur à hystérésis/deux points

Dans le cas d'installations de chauffage sur- ou sous-dimensionnées, un régulateur à hystérésis se distingue par une faible fréquence des enclenchements et déclenchements et de petites différences de température.

- > **RÉGULATEUR** en appuyant sur **OK**.
- Vous pouvez choisir entre RÉGUL PD et RÉGUL HYST.

 Effectuer les réglages à l'aide des touches
 + ou – ou du bouton de réglage et appuyer sur OK pour valider.

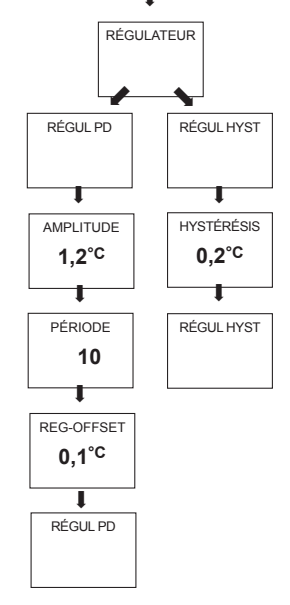

35

## Réglage HF

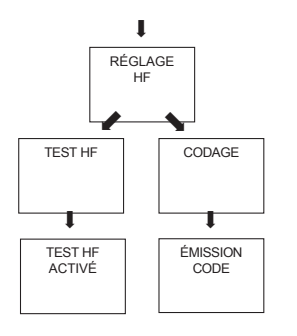

Pour le réglage HF, voir également page 8 et suiv.

## Activer la fonction maintenance

Il s'agit d'une « fonction de rappel » de la maintenance.

- Valider MAINTENANCE en appuyant sur OK. L'écran affiche MOIS AVT PROCH MAINT.
- À l'aide des touches + ou ou du bouton de réglage, entrer la valeur et appuyer sur OK pour valider.

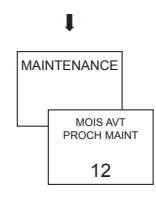
## **Caractéristiques techniques**

REC 1 + REC 2 (868 MHz)

Tension nominale : Contact : 230 V~ +/-10 % 50 Hz contact inverseur, libre de potentiel max. 6 (1) A/250 V~ par canal

#### REC 11 + REC 21 (868 MHz)

| Tension nominale : | 230 V~ +/-10 % 50 Hz           |
|--------------------|--------------------------------|
| Contact :          | contact NO 16 (2) A/250 V~     |
|                    | (un contact libre de potentiel |
|                    | pour REC 11)                   |

Température ambiante admissible : 0 °C ... +55 °C

Classe de protection : Il selon EN 60730-1 en cas de montage conforme (REC 11, REC 1 + REC 2) I selon EN 60730-1 (REC 21) Degré de protection : IP 20 selon EN 60529

#### RAMSES 813 top2 HF / RAMSES 833 top2 HF

Piles : 2 piles alcalines 1.5 V. type AA Réserve de marche pendant le remplacement des piles : 10 minutes Plage de réglage de la température : de +4 °C à +30 °C par paliers de 0,2 °C Période de régulation :5 à 30 min (régulateur PD) Plage de régulation :  $\pm 0,2$  K à 5 K (régulateur PD) Hystérésis de commutation :  $\pm 0.2$  K à  $\pm 1.0$  K (régulateur à hystérésis) Emplacements de mémoire : 42 Précision de marche :  $\leq$  1 s/jour à 20 °C Degré de pollution : 2 Classe de protection : III selon EN 60730-1 en cas de montage conforme Indice de protection : IP 20 selon EN 60529

correspond au type 1B selon CEI/EN 60730-1

E

#### Serviceadresse

**Theben AG** Hohenbergstr. 32 72401 Haigerloch DEUTSCHLAND Fon +49 (0) 74 74/6 92-0 Fax +49 (0) 74 74/6 92-150

#### Hotline

Fon +49 (0) 74 74/6 92-369 Fax +49 (0) 74 74/6 92-207 hotline@theben.de

Addresses, telephone numbers etc. www.theben.de

# theben

#### RAMSES

RAMSES 813 top2 HF 813 9 500

RAMSES 833 top2 HF 833 9 500

Notice de montage et d'utilisation Thermostat d'ambiance

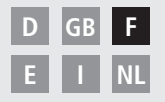

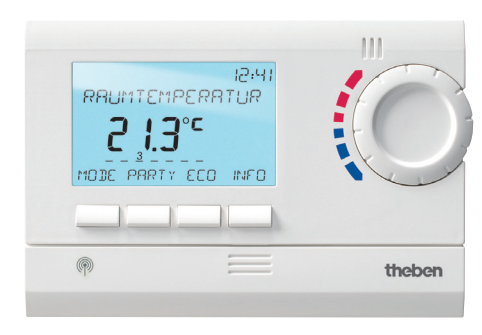

RAMSES 833 top2 HF

# Table des matières

| Consignes de sécurité élémentaires        | 3  |
|-------------------------------------------|----|
| Écran et touches                          | 4  |
| Principe de programmation                 | 4  |
| Raccordement/Montage/Démontage            | 5  |
| Introduire/remplacer les piles / Reset    |    |
| Première mise en service                  | 13 |
| Fonctions de base pour l'utilisateur      | 14 |
| Touche INFO                               | 14 |
| Touche T°/H — <b>"Timer-Funktion"</b>     |    |
| einstellen                                | 15 |
| Touch <del>e 6° C</del> — Fixe Temperatur |    |
| einstellen                                | 15 |
| Modifier la température souhaitée         | 16 |
| Programmes de température                 | 17 |
| MENU – Aperçu                             | 18 |
|                                           |    |

#### PROGRAMMATION

| Reprogrammer l'heure de commutation | 20 |
|-------------------------------------|----|
| Changer ou effacer                  |    |
| l'heure de commutation              | 21 |
| Afficher l'heure de commutation     | 22 |
| Effacer le programme                | 22 |
|                                     |    |

#### **HFURF/DATF** Régler la date/l'heure et l'heure d'été/d'hiver 23 VACANCES Activer le programme vacances, etc. 24 OPTIONS Choisir la langue 26 Choisir l'affichage 27 Régler le rétro-éclairage de l'écran 28 Régler le contraste 28 Verrouiller le clavier 29 Restaurer les paramètres d'usine 29 Paramètres avancés pour le professionnel 30 **REGLAGES PROFESSIONNELS** Etalonner la température mesurée 30 Activer l'optimisation 31 Activer la protection de la pompe 32 Configurer l'entrée externe 32 Configurer le régulateur 35 Réglage HF 36 Activer la fonction maintenance 36 Caractéristiques techniques 37

# Consignes de sécurité élémentaires

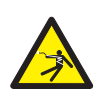

### AVERTISSEMENT

## Danger de mort, risque d'électrocution et d'incendie !

Le montage doit être effectué exclusivement par un électricien spécialisé !

• Les appareils sont conçus pour divers types de montage conformément à la description ci-dessous

## L'utilisation doit être conforme à l'usage prévu

- Le thermostat d'ambiance régule par transmission radio la température ambiante dans les maisons individuelles, les bureaux, etc.
- Il est utilisé dans des locaux secs, dans des conditions environnementales normales pour des locaux d'habitation

## Élimination

Procéder à l'élimination des appareils et des piles selon les directives de protection de l'environnement

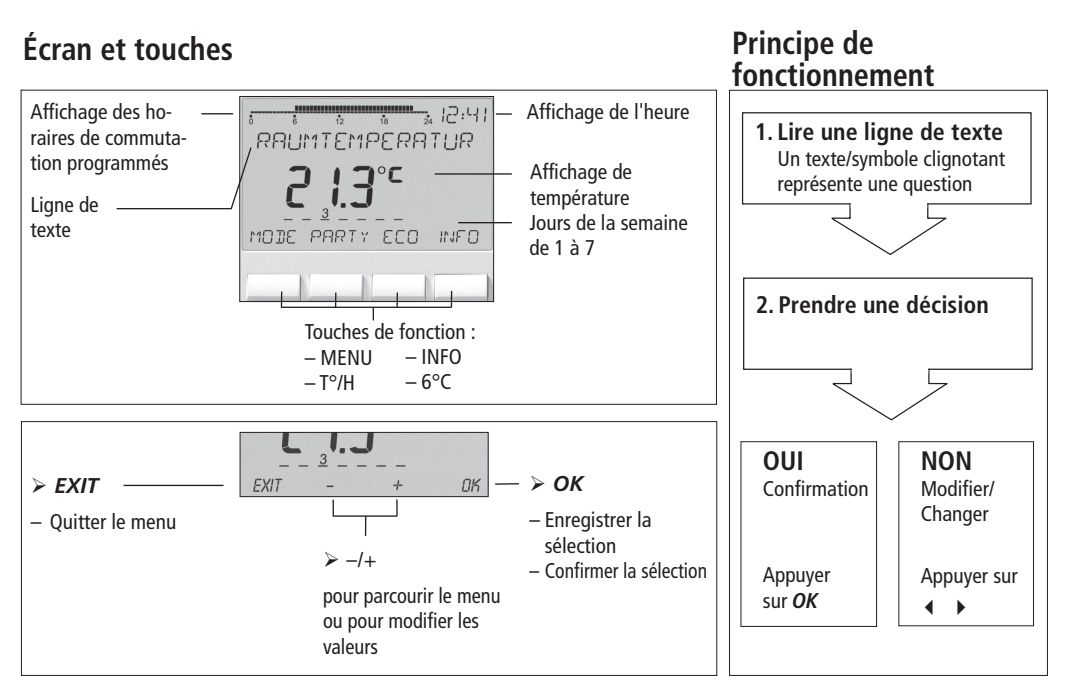

## Raccordement/Montage

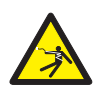

### AVERTISSEMENT

## Danger de mort, risque d'électrocution !

- > Le montage doit être effectué exclusivement par un électricien spécialisé !
- Couper la tension !
- > Recouvrir ou protéger les parties sous tension à proximité.
- > Protéger contre toute remise en marche !
- > Vérifier l'absence de tension !
- Mettre à la terre et court-circuiter !

## Montage mural

- L'appareil se fixe au mur avec la plaque arrière (réf. 907 0 605) disponible en option. Avec cette plaque arrière, l'entrée externe peut également être utilisée avec les RAMSES 833 top2 (description, voir page 32 à 34)
- ≻ Respecter la hauteur de montage d'env. 1,5 m et contrôler la qualité de réception.

### Montage sur pied

- À l'aide du pied (fourni dans l'emballage), l'appareil peut être utilisé n'importe où et déplacé à volonté.
- Éviter cependant d'installer l'appareil sur des tablettes de fenêtres, des téléviseurs, des ordinateurs ou des appareils dégageant de

la chaleur ou du froid.

## Démontage

À l'aide d'un tournevis, appuyer sur le crochet de verrouillage par le dessous et ouvrir l'appareil.

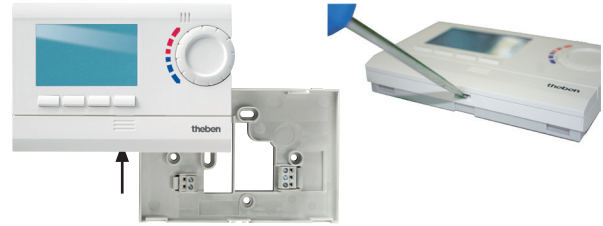

#### E

## Introduire les piles

- Effectué exclusivement par un électricien spécialisé.
- N'utiliser que des piles alcalines 1,5 V de type AA.
- Veiller à ce que la polarité des piles soit correcte.
- Procéder à l'élimination des piles selon les directives de protection de l'environnement.

## Reset

À l'aide d'un objet pointu, appuyer dans le trou situé du côté gauche de l'appareil.

## **Remplacer les piles**

- Le symbole «pile» clignote à l'écran, le régulateur est toujours opérationnel. Les piles doivent être remplacées.
- L'écran clignote, le régulateur n'est plus opérationnel ; mais le relais reste toujours activé. Les piles doivent être remplacées rapidement et dans un intervalle de 10 min. afin que les valeurs paramétrées soient conservées.

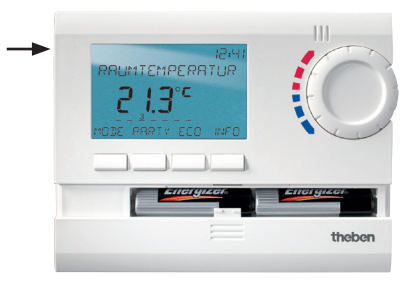

## Récepteurs REC 1/REC 2/REC 11/REC 21

REC 1/REC 2 pour le montage mural

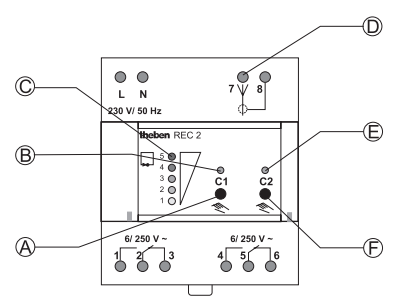

- A Commutation manuelle canal 1
- B LED d'état canal 1
- C Affichage de la qualité de réception
- D Raccordement de l'antenne
- E LED d'état canal 2
- F Commutation manuelle canal 2

### REC 11 pour montage mural REC 21 pour prise de courant 230 V

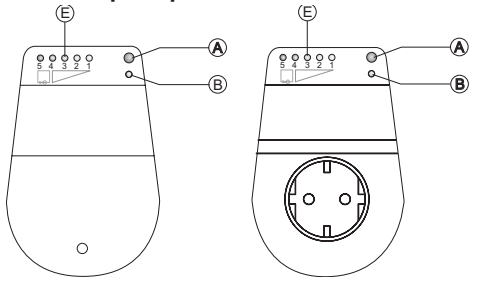

E Affichage de l'intensité de champ

Portée environ de 20 à 30 m

# Montage et raccordement des récepteurs

- REC 1 (1 canal) Raccorder l'appareil aux bornes 1, 2 et 3.
- REC 2 (2 canaux)

Raccordement 1 :

raccorder la charge 1 aux bornes 1, 2 et 3. Raccordement 2 :

accorder la charge 2 aux bornes 4, 5 et 6.

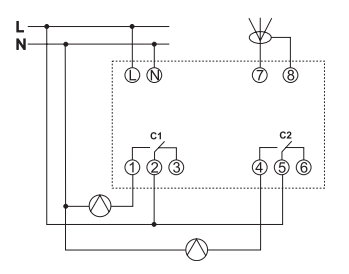

### ≻ REC 11

Raccorder la charge selon le schéma.

## ≻ REC 21

Brancher le récepteur sur la prise 230 V. Raccorder la charge sur la prise du récepteur REC 21.

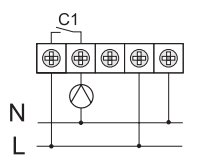

# Récepteurs REC 1/REC 2/REC 11/REC 21

#### **Orienter l'antenne**

- Alimenter REC 1/REC 2 en 230 V.
- Orienter l'antenne verticalement. En cas de signal radio parasite, les témoins LED peuvent s'allumer hors commutation. Dans ce cas, veiller à orienter l'antenne de façon à ce qu'il y ait le moins possible de LED allumées.
- Ne pas poser l'antenne à côté de conduites d'eau ou de lignes électriques.

## Optimiser la qualité de réception

Les canaux sur le récepteur doivent être OFF, c'est-à-dire les LED d'état correspondantes doivent être éteintes. Lors du test de réception, orienter l'antenne pour qu'au moins l'une des LED vertes s'allume

## Présélection de commutation REC 1/REC 2/ REC 11/REC 21

Activer/désactiver le canal C1

 Appuyer brièvement sur la touche C1. Le canal est activé (la LED de C1/C2 s'allume). Le canal est désactivé (la LED de C1/C2 s'éteint).

Activer/désactiver le canal C2 (uniquement REC 2)

Appuyer brièvement sur la touche C2.

#### Codage

Les émetteurs et récepteurs sont pré-accordés l'un à l'autre en usine. Avant chaque nouveau codage, supprimer l'ancien !

#### Test du canal 1/canal 2 (p. ex. locaux 1/2)

Sélectionner CODAGE sur le thermostat et confirmer avec OK (la LED du canal 1/2 et l'affichage de niveau s'allument brièvement).

#### Codage du canal C1 (p. ex. local 1)

 Appuyer env. pendant 5 s sur la touche C1 sur REC 1/REC 2 (REC 11/REC 21).
 La LED de C1 clignote pendant env. 10 s.
 Au sein de cet intervalle, le codage doit être exécuté sur le thermostat. L'affichage du niveau sur le récepteur s'allume brièvement.

#### Codage du canal C2 (p. ex. local 2)

 Appuyer sur la touche C2 sur REC 2 (p. ex. pièce 2) pendant env. 5 s.
 La LED de C2 clignote pendant env. 10 s.
 Au sein de cet intervalle, le codage doit être exécuté sur le thermostat.

#### Supprimer le codage

- Appuyer sur la touche C1 sur REC 1/REC 2 (REC 11/REC 21) pendant env. 10 s.
   La LED C1 s'allume et s'éteint après 3 s.
- Procéder de même pour C2 sur REC 2.

### Informations générales relatives à la transmission radio

Les signaux radio consistant en des ondes électromagnétiques, le signal est atténué lorsqu'il passe de l'émetteur au récepteur (limitation de portée). À cela viennent s'ajouter d'autres facteurs perturbateurs, tels que les pièces métalliques présentes dans les murs, les feuilles métalliques destinées à l'insonorisation, etc. Apparaît alors une zone morte (voir tableau).

#### Autres sources de perturbations

Les appareils fonctionnant également avec des signaux haute fréquence, comme les ordinateurs et les transformateurs électroniques entre autres, constituent également des sources de perturbations.

L'écart minimal à observer avec ces appareils s'élève à 0,5 m.

### Transmission

Attention : La présence d'humidité dans les matériaux ralentit la transmission !

| Matériau sec                                            | Épaisseur du<br>matériau | Transmission |
|---------------------------------------------------------|--------------------------|--------------|
| Bois, plâtre, plaques<br>de carton plâtre               | < 30 cm                  | 90–100 %     |
| Briques de terre cuite,<br>plaques de contre-<br>plaqué | < 30 cm                  | 65–95 %      |
| Béton armé                                              | < 30 cm                  | 10–70 %      |
| Métal, treillis métalli-<br>que, aluminium              | < 1 mm                   | 0–10 %       |
| Métal, aluminium<br>feuilleté                           | < 1 mm                   | 0 %          |

## Première mise en service

Après avoir introduit les piles, appuyer sur la touche droite pendant plus de 3 s et suivre les instructions à l'écran (voir figure).

La date, l'heure et la règle pour le passage à l'heure d'été/d'hiver peuvent également être réglées en sélectionnant HEURE/DATE dans le menu MENU.

Pour les modèles RAMSES 813 top2 HF, la date et l'heure doivent être réglées. Sur les modèles RAMSES 833 top2 HF, elles sont préréglées en usine. Les appareils RAMSES 813 top2 HF sont des appareils de base et les appareils RAMSES 833 top2 HF des appareils de confort.

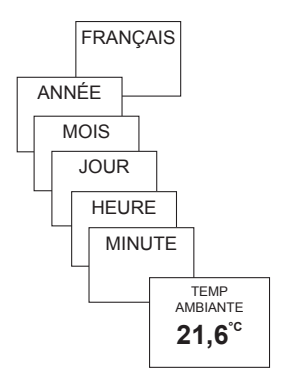

# Fonctions de base pour l'utilisateur

#### Remarque :

Après 5 s, l'ensemble de l'écran, hormis la température et l'heure, est masqué. L'écran réapparaît en appuyant sur la touche INFO. Ce réglage peut être modifié dans OPTIONS/AFFICHAGE.

# Touche INFO – Afficher les réglages

La touche **INFO** permet d'afficher la température ambiante, le programme de température, la température de consigne, la date/l'heure ou l'état des piles actuels.

 Appuyer plusieurs fois sur la touche INFO.

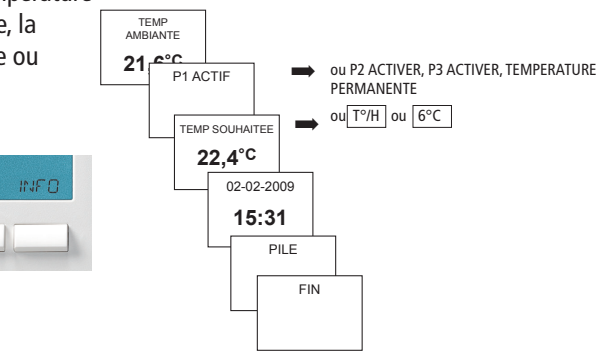

## Taste <u>T°/H</u> – "Timer-Funktion" einstellen

- Taste T°/H drücken. Es erscheint GE-WUENSCHTE TEMPERATUR (6 °C–30 °C).
- Mit den Tasten + oder bzw. dem Drehrad den Wert einstellen.
- > Mit **OK** bestätigen. Es erscheint **DAUER**.
- Mit den Tasten + oder bzw. dem Drehrad die Dauer einstellen (von 0:30–24:00).
- Mit OK bestätigen. Es erscheint COUNTDOWN.

Solange das gesamte Display angezeigt wird, blinkt die Taste T°/H, um den eingeschalteten Countdown anzuzeigen. Für die gewählte Zeit wird auf die eingestellte Temperatur geregelt.

## T°/H -Funktion löschen

> Taste **EXIT** drücken.

Es erscheint ZURUECK ZUM PROGRAMM.

## Taste <u>6°C</u> – Fixe Temperatur einstellen

- Taste 6°C drücken. Es erscheint GE-WUENSCHTE TEMPERATUR (6 °C-30 °C).
- Mit den Tasten + oder bzw. dem Drehrad den Wert einstellen.
- Mit OK bestätigen. Es erscheint PROG VERLASSEN.

Solange das gesamte Display angezeigt wird, blinkt die Taste **6°C**, um die eingeschaltete Funktion anzuzeigen. Bis zum manuellen Abschalten der Funktion wird auf die eingestellte Temperatur geregelt.

Taste EXIT drücken. Es erscheint ZURUECK ZUM PROGRAMM.

## Modifier la température souhaitée

## Effectuer des modifications à l'aide du bouton de réglage

Pendant le mode de régulation, vous pouvez modifier temporairement la température de consigne actuelle à l'aide du bouton de réglage. Elle n'est pas enregistrée dans le programme et est remplacée par la valeur programmée lors de la commutation programmée

suivante.

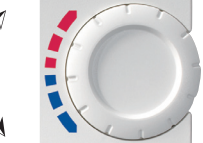

> Tourner le bouton de réglage vers le haut ou vers le bas pour modifier la température (par paliers de 0,2 °C).

## Valable pour toutes les programmations :

La barre discontinue située en haut à gauche de l'écran indique le nombre d'entrées de menu disponibles dans le menu actuel. Le curseur clignotant indigue l'endroit où vous vous trouvez dans le menu.

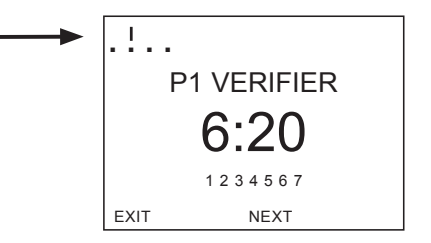

## Programmes de température

Les appareils RAMSES top2 sont dotés de plusieurs programmes prédéfinis.

- P1
- P2
- P3
- TEMPERATURE PERMANENTE

La touche **MENU/PROGRAMMATION** vous permet de sélectionner le programme de température activé.

# Modifier les programmes de température (P1, P2, P3)

Les programmes peuvent être modifiés à l'aide de la touche **MENU**, dans le menu **PROGRAM-MATION** (voir page 20 et suiv.)

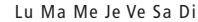

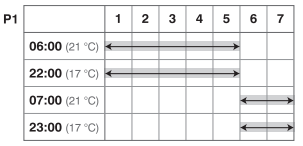

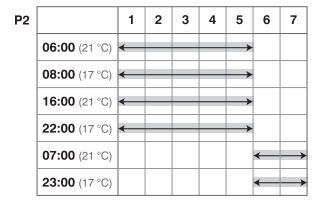

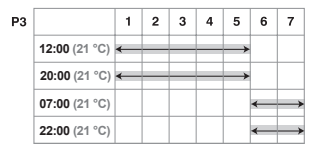

## MENU – Aperçu

MENU

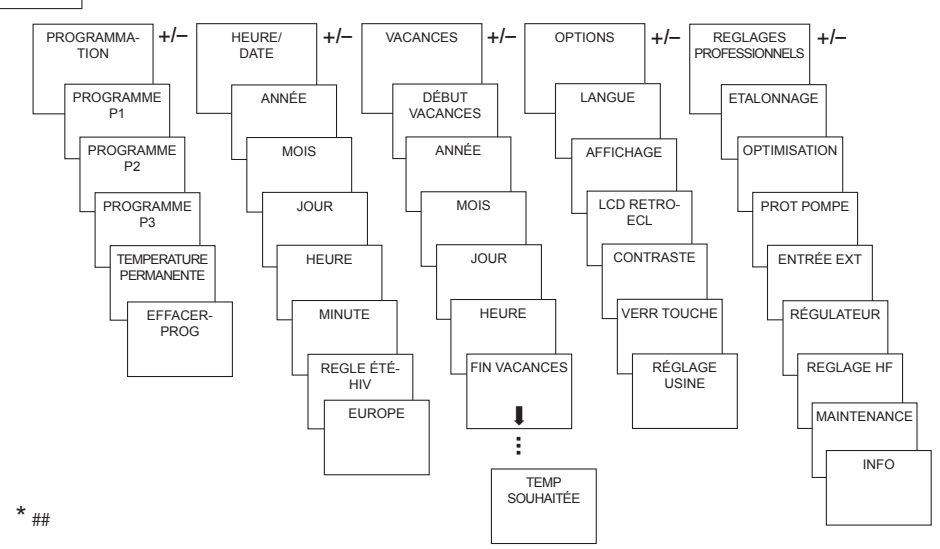

## PROGRAMMATION

Les programmes P1 à P3 sont préréglés, mais peuvent être modifiés ou supprimés. Maximum 24 commutations par programme et 42 au total.

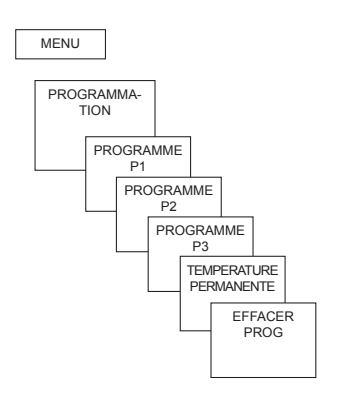

| Program                     | ne P1 (prép | rogrammé)   |
|-----------------------------|-------------|-------------|
| Lu–Ve                       | 21 °C       | 6.00-22.00  |
|                             | sinon       | 17 °C       |
| Sa–Di                       | 21 °C       | 7.00-23.00  |
| Programme P2 (préprogrammé) |             |             |
| Lu–Ve                       | 21 °C       | 6.00-8.00   |
|                             |             | 16.00-22.00 |
|                             | sinon       | 17 °C       |
| Sa—So                       | 21 °C       | 7.00–23.00  |
| Programme P3 (préprogrammé) |             |             |
| Lu–Ve                       | 21 °C       | 12.00-20.00 |
|                             | sinon       | 17 °C       |
| Sa–So                       | 21 °C       | 7.00-22.00  |

# Reprogrammer l'horaire de commutation

- Appuyer sur la touche MENU. L'écran affiche PROGRAMMATION.
- Valider en appuyant sur OK. L'écran affiche p. ex. PROGRAMME P1.
- > Valider en appuyant sur **OK**.
- Sélectionner P1 CREER à l'aide des touches + ou – ou du bouton de réglage.
- > Valider en appuyant sur OK.
- Sélectionner les jours souhaités à l'aide des touches
  + ou ou du bouton de réglage (p. ex. Lu–Ve, Sa–Di, jours particuliers ou tous les jours).
- > Valider en appuyant sur **OK**.
- Sélectionner le moment de commutation en heures, minutes et la température souhaitée à l'aide des touches + ou – ou du bouton de réglage.
- > Appuyer sur **OK** pour valider.

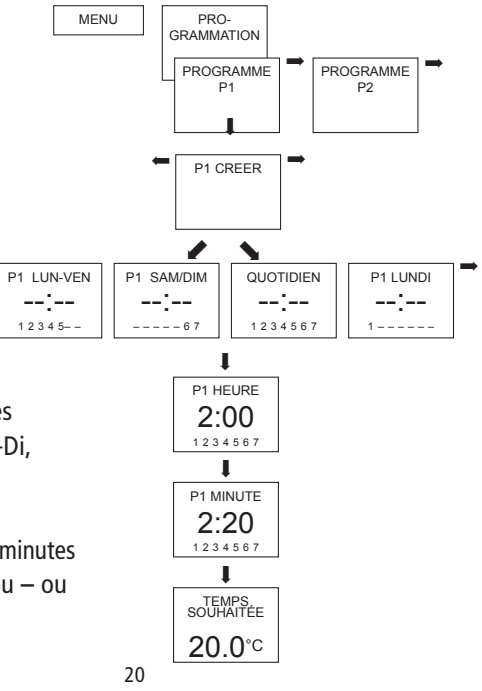

## Changer ou effacer l'heure de commutation

- Appuyer sur la touche MENU. L'écran affiche PROGRAMMATION.
- Valider en appuyant sur OK. L'écran affiche p. ex. PROGRAMME P1.
- > Valider en appuyant sur OK.
- Sélectionner P1 CHANGER ou P1 EFFACER à l'aide des touches + ou – ou du bouton de réglage.
- > Valider en appuyant sur OK.
- Modifier l'heure de commutation pour les jours souhaités à l'aide des touches + ou – ou du bouton de réglage (p. ex. Lu–Ve, Sa–Di, jours particuliers ou tous les jours).
- > Valider en appuyant sur **OK**.
- Sélectionner le moment de commutation en heures, minutes et la température souhaitée à l'aide des touches + ou – ou du bouton de réglage et valider en appuyant sur OK.

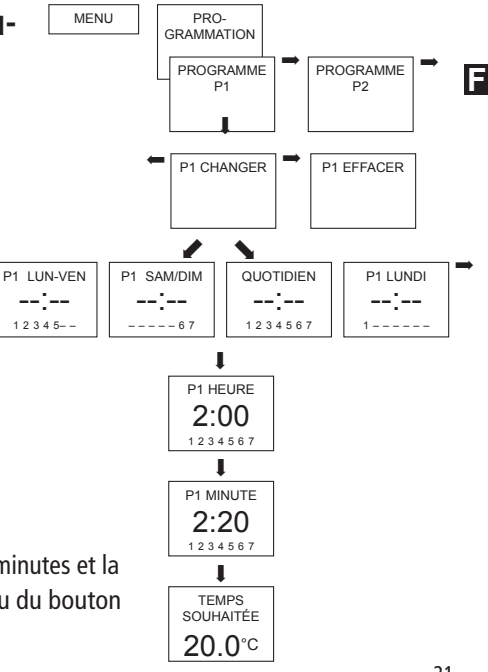

# Afficher l'heure de commutation

- Appuyer sur la touche MENU. L'écran affiche PROGRAMMATION.
- Valider en appuyant sur OK. L'écran affiche p. ex. PROGRAMME P1. L'écran affiche P1 VERIFIER.
- > Valider en appuyant sur OK.
- > Appuyer sur la touche **NEXT** plusieurs fois.

Tous les heures de commutation programmés peuvent être affichés successivement.

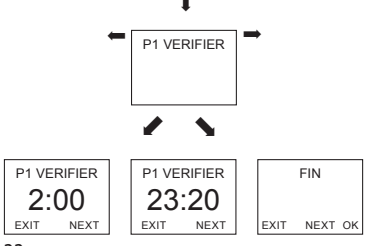

# Effacer le programme

- > PROGRAMMATION en appuyant sur OK.
- À l'aide des touches + ou -, sélectionner EFFACER PROG.
- Appuyer sur OK pour valider. L'écran affiche P1 EFFACER.
- Appuyer sur OK pour valider. L'écran affiche CONFIRMATION.
- > Appuyer sur **OK** pour valider.

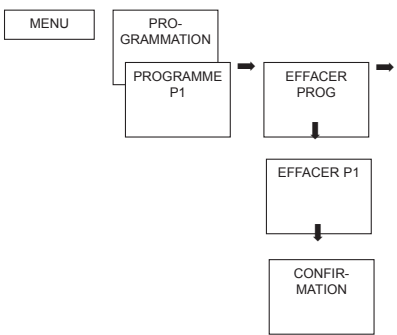

## **HEURE/DATE**

## Régler la date/l'heure et l'heure d'été/d'hiver

- Appuyer sur la touche MENU. L'écran affiche PROGRAMMATION.
- Selectionner HEURE/DATE à l'aide des touches + ou – ou du bouton de réglage.
- > Valider en appuyant sur OK. L'écran affiche ANNÈE.
- Modifier successivement le mois, le jour, l'heure, les minutes, etc. à l'aide des touches + ou – ou du bouton de réglage. L'écran affiche REGLE ETE/HIV.
- Valider en appuyant sur OK. L'écran affiche EUROPE, EUROPE OCCIDENTALE, EUROPE DE L'EST, SANS ÉTÈ/HIV.
- Sélectionner le règle été/hiver souhaité et valider en appuyant sur OK.

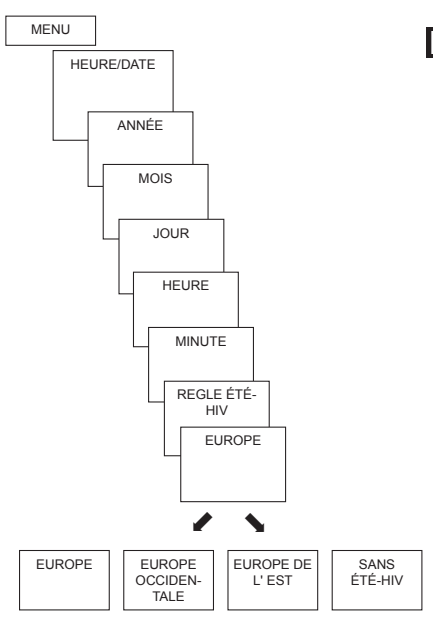

# VACANCES

# Activer le programme vacances

- Appuyer sur la touche MENU. L'écran affiche PROGRAMMATION.
- Selectionner VACANCES à l'aide des touches + ou – ou du bouton de réglage.
- > Valider en appuyant sur OK. L'écran affiche DÉBUT VACANCES.
- > Sélectionner successivement l'année, le mois, le jour, etc.
- Modifier la valeur à l'aide des touches + ou ou du bouton de réglage.
- > Valider chaque valeur en appuyant sur **OK**.
- ➢ Saisir ensuite FIN VACANCES de la même façon que DÉBUT VACANCES.
- Régler la température souhaitée pour les vacances à l'aide des touches
  - + ou et appuyer sur **OK** pour valider.

Il n'est possible de programmer qu'une seule période vacances.

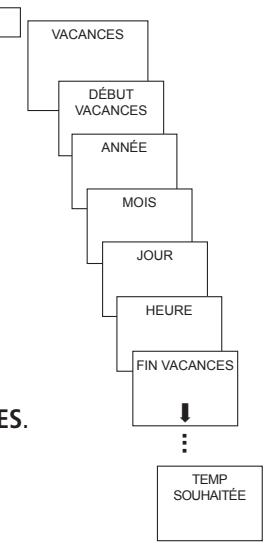

MENU

#### F

# Verifier/effacer le programme vacances

(possible uniquement lorsqu'une période de vacances a été programmée)

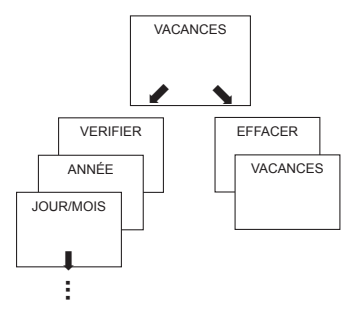

## Annuler le programme vacances

Au cours de la période Vacances programmée, l'écran affiche **VACANCES**. Le régulateur ne peut être utilisé qu'après la désactivation du mode vacances.

VACANCES en appuyant sur
 OFF à l'écran.
 L'écran affiche
 VACANCES OFF.

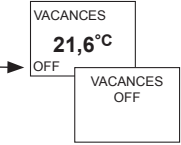

# Interrompre brièvement et réactiver le programme vacances

Au cours de la période vacances, le programme peut être interrompu, puis réactivé avec les données existantes.

- VACANCES en appuyant sur OK à l'écran. L'écran affiche RÉACTIVATION.
- Appuyer sur OK pour valider. L'écran affiche VACANCES.

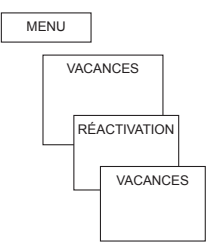

# OPTIONS

# Choisir la langue

- Appuyer sur la touche MENU. L'écran affiche PROGRAMMATION.
- Selectionner OPTIONS à l'aide des touches + ou – ou du bouton de réglage.
- Valider en appuyant sur OK. L'écran affiche p.ex. FRANÇAIS
- Sélectionner la langue à l'aide des touches + ou – ou du bouton de réglage.
- > Appuyer sur **OK** pour valider.

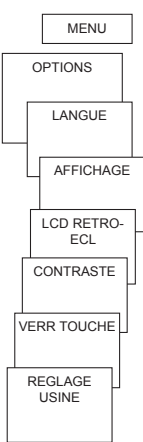

# **Choisir l'affichage**

- > AFFICHAGE en appuyant sur OK.
- $\geq$  À l'aide des touches + ou ou du bouton de réglage, sélectionner une valeur de 1à4
- > Appuyer sur **OK** pour valider.

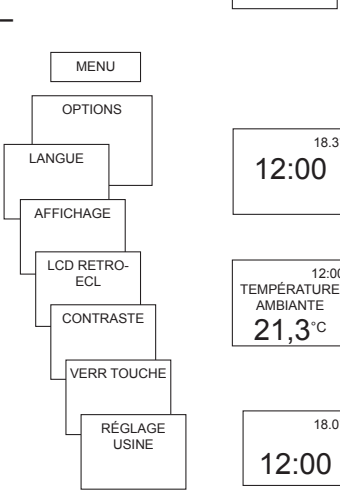

12:00 21.3<sup>°</sup><sup>°</sup>

18.3°

12:00

18.0°

- 1 = affichage simple : après 5 s, tous les contenus de l'écran. hormis la température et l'heure, sont masqués (paramètres d'usine).
- 2 = affichage simple wie 1, aberl'heure et la température sont inversées

4 = affichage complet wie 3,aber l'heure et la température sont inversées

# Régler le rétro-éclairage de l'écran

(uniquement pour RAMSES 833 top2)

La luminosité du rétro-éclairage peut être réglée sur différents niveaux.

- LCD RETRO-ECL en appuyant sur OK. L'écran affiche p. ex. 3.
- À l'aide des touches + ou ou du bouton de réglage, sélectionner une valeur de 0 à 3.
- > Appuyer sur **OK** pour valider.

## **Régler le contraste**

Le contraste de l'écran peut être réglé sur différents niveaux.

- CONTRASTE en appuyant sur OK. L'écran affiche p. ex. 8.
- À l'aide des touches + ou ou du bouton de réglage, sélectionner une valeur de 0 à 15.
- > Appuyer sur **OK** pour valider.

#### E

## Verrouillage des touches

L'appareil est équipé d'un verrouillage des touches, dont l'activation et la désactivation sont commandées par un logiciel. Un symbole en forme de clé apparaît sur l'écran lorsque le verrouillage des touches est activé et l'écran affiche uniquement **VERR DES TOUCHES** en cas de pression sur une touche.

#### Régler le verrouillage des touches

- VERR TOUCHES en appuyant sur OK.
  L'écran affiche AVEC ou
  PAS DE VERR DES TOUCHES.
- > Valider la sélection en appuyant sur **OK**.

#### Déverrouiller brièvement les touches

Le verrouillage des touches peut être désactivé brièvement pour les programmations, etc. Après la fin des modifications et le retour en mode standard, le verrouillage des touches est à nouveau activé.

> Appuyer sur la touche INFO pendant plus de 3 s.

## Régler les paramètres d'usine

Les paramètres d'usine permettent de reconfigurer le régulateur selon l'état à la livraison.

- REGLAGE USINE en appuyant sur OK. L'écran affiche CONFIRMATION.
- > Appuyer sur **OK** pour valider.

# Paramètres avancés pour le professionnel

# **REGLAGES PRO – Etalonner la température mesurée**

Si l'emplacement de montage est défavorable, des différences de température peuvent survenir entre la température ambiante détectée et effective. Cette différence peut être corrigée grâce à l'ajustement au mur.

- > Appuyer sur la touche MENU. L'écran affiche PROGRAMMATION.
- Selectionner REGLAGES PRO à l'aide des touches + ou ou du bouton de réglage.
- > Valider en appuyant sur OK. L'écran affiche ETALONNAGE.
- > Valider en appuyant sur **OK**.
- À l'aide des touches + ou ou du bouton de réglage, modifier la température et appuyer sur OK pour valider.

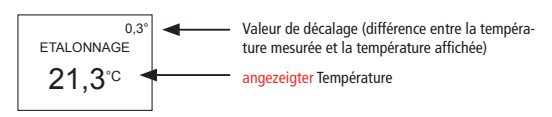

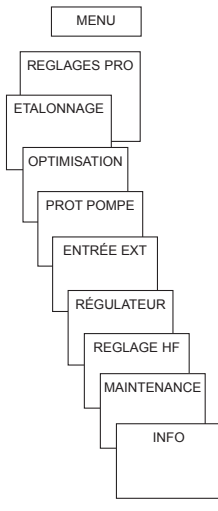

## **Activer l'optimisation**

La fonction d'optimisation permet d'atteindre une température ambiante précise au moment de commutation souhaité. Pour ce faire, il faut indiquer combien de minutes en avance débutera le chauffage. Cette durée s'entend par K de différence de température entre la température effective et la température de consigne souhaitée.

#### Exemple :

La commutation entre température réduite (17 °C) et de confort (23 °C) est programmée à 6h00 du matin dans la salle de bain. Sans fonction d'optimisation, le thermostat d'ambiance envoie la demande de chaleur pour la salle de bain à 6h00. En fonction de la taille de la pièce et de l'installation de chauffage installée, la salle de bain atteint p.ex. la température désirée de 23 °C à 6h30. Si l'optimisation est réglée sur 5 min/K, le thermostat envoie la demande de chaleur plus tôt, à savoir :

| • température de consigne à 06h00> | 23 °C  |
|------------------------------------|--------|
| • température réelle>              | 17 °C  |
| • cà-d. Delta T =                  | 6 K    |
| • 6 K * 5 min/K =                  | 30 min |

Le régulateur lance ainsi le chauffage 30 min plus tôt et la température de consigne est atteinte à 06h00.

La valeur d'optimisation à régler dépend des conditions ambiantes et du type de chauffage.

### > **OPTIMISATION** en appuyant sur **OK**.

À l'aide des touches + ou – ou du bouton de réglage, régler la valeur (de 1 à 60) et appuyer sur OK pour valider.

# Activer la protection de la pompe

La protection de la pompe n'est pas activée en usine. Elle peut toutefois être réglée dans le menu **REGLAGES PRO**.

- > Valider **PROT POMPE** en appuyant sur **OK**.
- À l'aide des touches + ou ou du bouton de réglage, sélectionner

ON ou OFF et appuyer sur OK pour valider.

Régler l'HEURE et la DURÉE à l'aide des touches + ou – ou du bouton de réglage et appuyer sur OK pour valider.

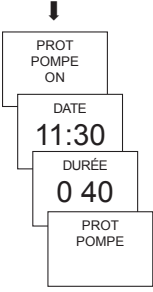

# Configurer l'entrée externe

Sur le modèle RAMSES 833 top2, l'entrée externe peut être configurée pour différents capteurs externes.

- ATTENTION ! L'entrée est active, il ne faut donc utiliser aucune tension externe. Le contact raccordé doit être libre de potentiel et doté d'une isolation électrique sûre.
- > Valider ENTRÉE EXT en appuyant sur OK.
- Vous pouvez choisir entre ENTRÉE EXT INUTILISÉE, CAPTEUR SOL, CAPTEUR AMBIANT, CONT FENÊTRE, COMM TÉL (commande téléphonique), DÉT PRÉSENCE.
- Appuyer sur OK pour valider le contact souhaité. Le cas échéant, sélectionner les options disponibles et appuyer sur OK pour valider.

## Les options suivantes sont disponibles avec les capteurs/contacts individuels

| Capteur SOL :           | Mode 1<br>Mode 2                                                                                                    | pas d'options, régulation de température au<br>sol, la température au sol s'affiche à l'écran<br>limitation de la température au sol, sélection<br>de la température au sol réglable entre 20 °C<br>et 30 °C, l'écran affiche la température ambiante<br>Sonde SOL (907 0 321) |
|-------------------------|----------------------------------------------------------------------------------------------------|----------------------------------------------------------------------------------------------------|
| Capteur ambiant :       | pas d'options,                                                                                                    | la capteur de température interne est dés-<br>activée<br>capteur ambiant (IP 65) (907 0 459)                                                                                                    |
| Détecteur de présence : | sélection de la température                                                                                                    | la régulation se base sur cette température<br>lorsque la sortie HVAC du détecteur de<br>présence est connectée. Sans présence, la<br>régulation se base sur le programme défini.                                                                                              |
| Contact fenêtre :       | pas d'options,<br>tant que le contact fenêtre est connecté, le thermostat régule par rapport à la<br>température de protection antigel ; l'écran affiche le CONT FENETRE. |                                                                                                    |

33

| Contact téléphone : | sélection de la température                                                                                                    | choisir la température sur laquelle le régulateur<br>doit se baser lorsque le contact téléphone est<br>fermé. |
|---------------------|----------------------------------------------------------------------------------------------------|----------------------------------------------------------------------------------------------------|
|                     | sélection de la durée                                                                                                    | choisir la durée pendant laquelle la commande<br>téléphonique est active (avant déconnexion<br>automatique)   |
|                     | Lorsque le contact téléphone est connecté, l'écran affiche COMM TEL. Le contact<br>connecté doit être déconnecté manuellement pour que le régulateur puisse à nou-<br>veau être utilisé. Une coupure de sécurité déconnecte automatiquement le contact<br>après l'intervalle de temps prédéfini. Le commutateur téléphonique à distance utilisé<br>doit être doté d'une sortie d'impulsions. |                                                                                                    |
## Configurer le régulateur

### Comportement d'un régulateur PD

Dans le cas d'installations de chauffage adaptées, un régulateur PD se distingue par un temps de régulation court, un faible taux de dépassement et donc une précision de régulation élevée.

### Comportement d'un régulateur à hystérésis/deux points

Dans le cas d'installations de chauffage sur- ou sous-dimensionnées, un régulateur à hystérésis se distingue par une faible fréquence des enclenchements et déclenchements et de petites différences de température.

- > **RÉGULATEUR** en appuyant sur **OK**.
- Vous pouvez choisir entre RÉGUL PD et RÉGUL HYST.

 Effectuer les réglages à l'aide des touches
+ ou – ou du bouton de réglage et appuyer sur OK pour valider.

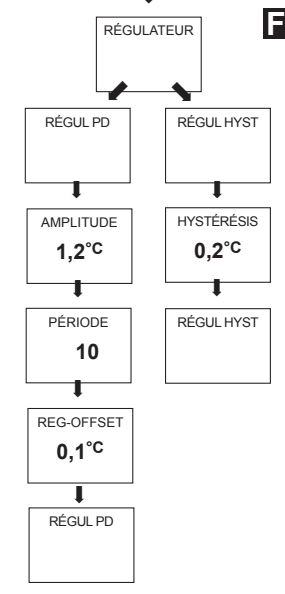

# Réglage HF

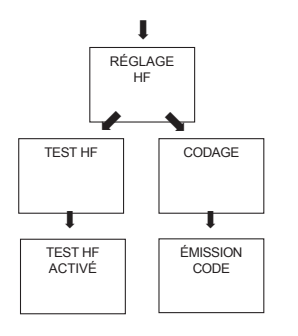

Pour le réglage HF, voir également page 8 et suiv.

## Activer la fonction maintenance

Il s'agit d'une « fonction de rappel » de la maintenance.

- Valider MAINTENANCE en appuyant sur OK. L'écran affiche MOIS AVT PROCH MAINT.
- À l'aide des touches + ou ou du bouton de réglage, entrer la valeur et appuyer sur OK pour valider.

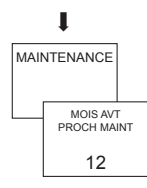

### **Caractéristiques techniques**

REC 1 + REC 2 (868 MHz)

Tension nominale : Contact : 230 V~ +/-10 % 50 Hz contact inverseur, libre de potentiel max. 6 (1) A/250 V~ par canal

#### REC 11 + REC 21 (868 MHz)

| Tension nominale : | 230 V~ +/-10 % 50 Hz           |
|--------------------|--------------------------------|
| Contact :          | contact NO 16 (2) A/250 V~     |
|                    | (un contact libre de potentiel |
|                    | pour REC 11)                   |

Température ambiante

| 0 °C +55 °C                |
|----------------------------|
| II selon EN 60730-1 en     |
| cas de montage             |
| conforme (REC 11, REC 1 +  |
| REC 2)                     |
| I selon EN 60730-1 (REC 21 |
| IP 20 selon EN 60529       |
|                            |

#### RAMSES 813 top2 HF / RAMSES 833 top2 HF

Piles : 2 piles alcalines 1.5 V. type AA Réserve de marche pendant le remplacement des piles : 10 minutes Plage de réglage de la température : de +4 °C à +30 °C par paliers de 0,2 °C Période de régulation :5 à 30 min (régulateur PD) Plage de régulation :  $\pm 0,2$  K à 5 K (régulateur PD) Hystérésis de commutation :  $\pm 0.2$  K à  $\pm 1.0$  K (régulateur à hystérésis) Emplacements de mémoire : 42 Précision de marche :  $\leq$  1 s/jour à 20 °C Degré de pollution : 2 Classe de protection : III selon EN 60730-1 en cas de montage conforme Indice de protection : IP 20 selon EN 60529

correspond au type 1B selon CEI/EN 60730-1

#### F